# NÁVOD NA ELEKTRONICKÝ PODPIS SMLOUVY

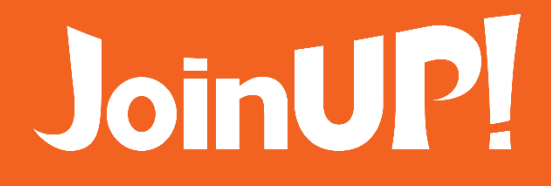

Vážení obchodní partneři,

Snažíme se co nejvíce zjednodušit a zrychlit samotný proces uzavření a podpisu smlouvy o obchodním zastoupení tak, aby byl pro vás co nejvíce komfortní. Dovolujeme si vás proto upozornit na několik potřebných kroků při elektronickém podpisu smlouvy.

K elektronickému podpisu smlouvy využíváme službu DigiSign, která zajistí celý proces včetně vyplnění údajů ve smlouvě, samotného podpisu z vaší strany, schválení smlouvy z naší strany a následné evidence takto podepsané smlouvy.

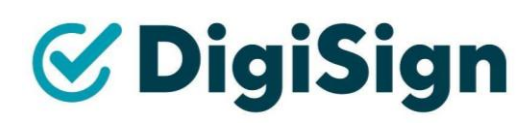

Celý proces elektronického podpisu započne poté co od vás obdržíme e-mailovou adresu a číslo mobilního telefonu. Na e-mailovou adresu vám zašleme balíček dokumentů k vyplnění a následnému podpisu, na mobilní číslo vám bude v průběhu procesu zaslán kód pro ověření podpisu dokumentů.

Jelikož jste vyjádřili váš zájem o spolupráci s Join UP! a zadali jste kontaktní údaje (e-mail a mobilní telefon), tyto jsme zpracovali, na zadaný e-mail nyní zasíláme balíček dokumentů k seznámení a jejich elektronickému podpisu. Mobilní telefon budete potřebovat v poslední fázi, kdy budete moci smlouvu přes telefon podepsat (jedna z možností) a také na mobilní telefon obdržíte SMS zprávu pro autorizaci podpisu smlouvy. Ale pěkně o začátku...

E-mailem jste obdrželi zprávu se smluvními dokumenty, v těle zprávy je třeba kliknout na tlačítko "Přejít k dokumentům".

| Join <mark>UP</mark> !                                                                                                    |
|----------------------------------------------------------------------------------------------------|
| Dokumenty k podpisu                                                                                                    |
| Dobrý den z Join UP!,<br>v příloze Vám zasiláme Smlouvu o obchodním zastoupení k elektronickému podpisu,<br>těšíme se až se stanete naším partnerem!<br>V případě nejasností naleznete v příloze také návod, který vás celým procesem<br>elektronického podpisu smlouvy provede. Pokud ani návod vám nepomůže, jsme tady<br>pro vás k dispozici: <u>spoluprace@joinup.cz</u> nebo 296 249 955.<br>Společné zážitky leti!<br>Přejít k dokumentům<br>Platnost do 14. 9. 2024 |
| Dokumenty<br>Smlouva o obchodním zastoupení Join UP!.docx<br>Obálka                                                                                                    |

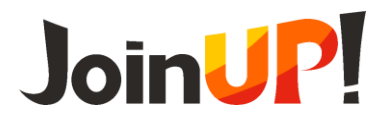

#### NÁVOD NA ELEKTRONICKÝ PODPIS SMLOUVY

#### JoinUP!

Smlouva o obchodním zastoupení Join UP!

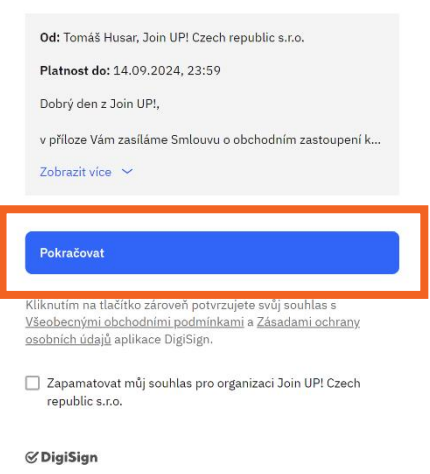

DigiSign je služba pro bezpečný elektronický podpis.

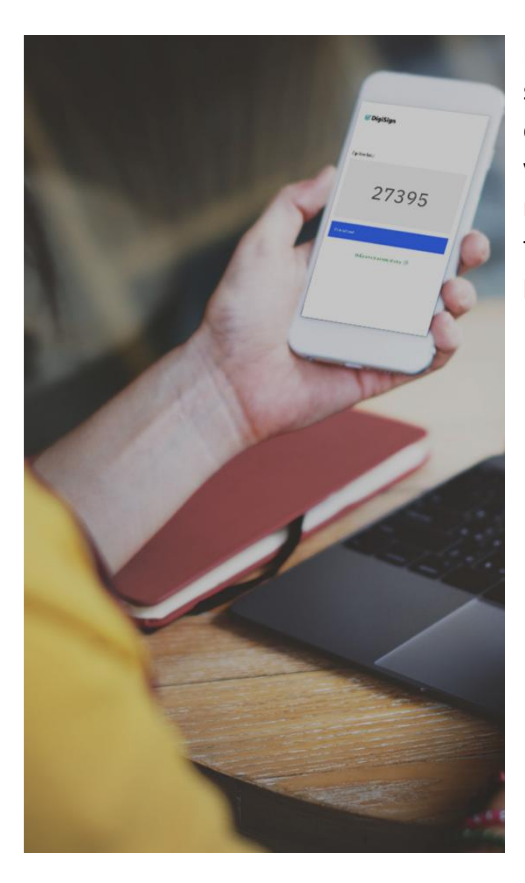

Po kliknutí zahájíte proces seznámení se smlouvou o obchodním zastoupení a vyplnění potřebných údajů, na konci tohoto procesu také smlouvu elektronicky podepíšete.

Nyní se vám otevře nové stránky se samotným dokumentem, kde máte možnost se seznámit s jeho obsahem a doplnit všechny požadované údaje do obsahu smlouvy. Seznam jednotlivých položek d doplnění je uvedený na levé straně, zde také naleznete informaci o tom, jestli je daná položka povinným či volitelným údajem. V případě že se jedná o povinný údaj, je nutné tuto položku vyplnit, jelikož bez vyplnění nebude možno pokračovat.

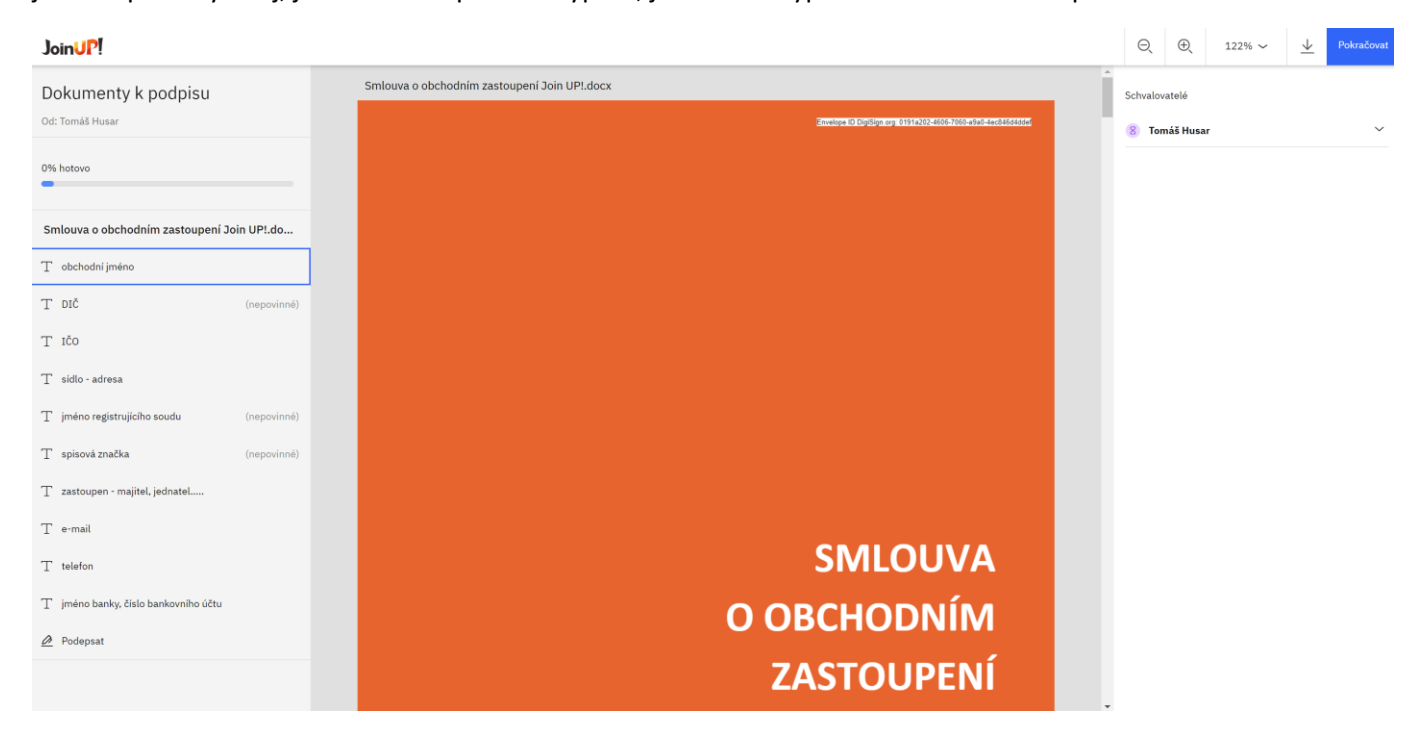

## JoinUP!

Jakmile jsou všechny údaje vyplněny, označí se zelenou fajfkou a to znamená že můžeme postoupit k dalšímu kroku a to je podpis smlouvy.

| 12.   | Zaverecha ustanoveni                                                                                        | Příloha č. 2 – Zásady spolupráce   |               |
|-------|----------------------------------------------------------------------------------------------------|------------------------------------|---------------|
| 12.1. | Tato smlouva nabývá platnosti a účinnosti dnem jejího<br>podpisu oprávněnými zástupci obou smluvních stran. | Příloha č. 3 – Provizní podmínky   |               |
| 12.2. | Pokud dojde k jakýmkoli změnám u obou smluvních stran,                                                      | Příloha č. 4 – Všeobecné smluvní p | odmínky       |
|       | Podpis - František Cestovatel                                                                               |                                    | ×             |
| 12.3. | C<br>Podepište se pomocí myši. Pokud máte dotykové zařízení, p<br>z                                         | použijte r st [ Raději podepsat n  | a mobilu      |
| 12.4. |                                                                                                    |                                    |               |
|       | Vāš podpis (František                                                                                       | « Cestovatel)                      |               |
|       | Začít znovu                                                                                                 | Zpět Potvrdít pr                   | odpis         |
|       | Join UP! Czech Republic s.r.o.                                                                              | Zástupce                           |               |
|       |                                                                                                    | Joi                                | in <b>UP!</b> |

Kliknutím na podpisové pole objeví okno, ve kterém je třeba se do patřičného pole vlastnoručně podepsat. Podpisu docílíte buď použitím dotykového displeje (pokud máte) nebo se můžete podepsat prostřednictvím myši (pokud zvládnete).

Pokud ani jeden ze způsobů vám nevyhovuje, existuje ještě jedna varianta a to se podepsat na mobilním telefonu – k tomuto slouží odkaz v horní části "Raději podepsat na mobilu".

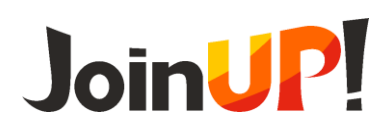

#### NÁVOD NA ELEKTRONICKÝ PODPIS SMLOUVY

Po kliknutí na tlačítko "Raději podepsat na mobilu" vám bude odeslán SMS zprávou na registrované mobilní číslo odkaz, který je zapotřebí na mobilním telefonu otevřít, zde se pak můžete komfortně podepsat. Jakmile se podepíšete, stačí stisknout modré tlačítko hotovo a aplikace přenese podpis zpět do webového prohlížeče na počítači. Zde pak pouze stisknete tlačítko "Potvrdit podpis" a tímto jste smlouvu podepsali.

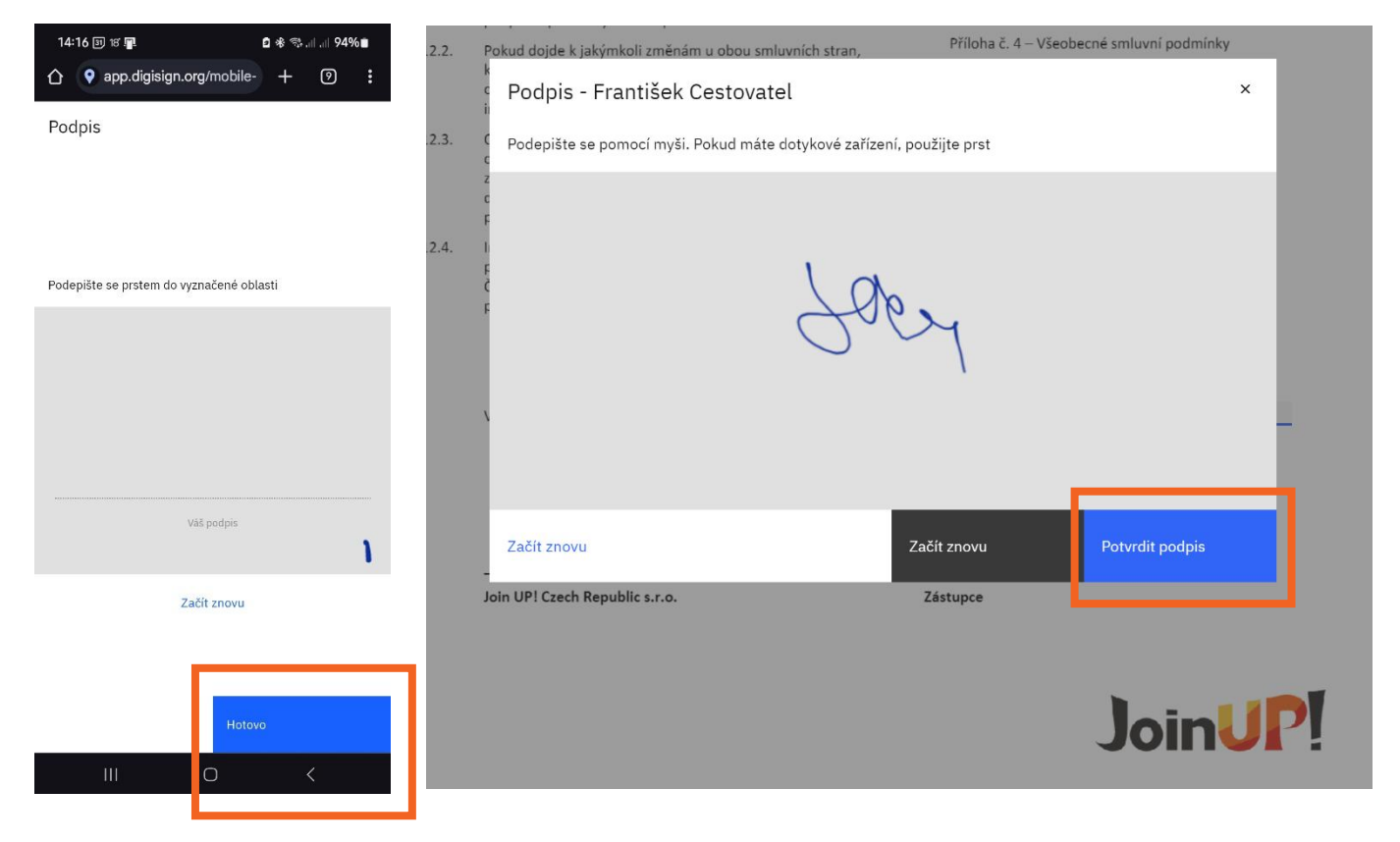

V tuto chvíli následuje další krok a to ověření podpisu. K tomuto slouží modré tlačítko "Ověřit a dokončit", které naleznete v pravém horním rohu.

| Join JP!                                                         |                                                                                                    |                                                                                                    | ⊙ ⊕ 122% ~ ↓       | Ověřit a dokončit     |
|------------------------------------------------------------------|----------------------------------------------------------------------------------------------------|----------------------------------------------------------------------------------------------------|--------------------|-----------------------|
| Dokumenty k podpisu<br><sup>Od: Tomáš Husar</sup>                | Feto smlovny tak tlouho, dokuć tyto informace priedstavuji<br>obchodni tajemstvi ve smyslu začena č. 88/2012. Sb.,<br>občanský zakoně, ve zněri pozdějších priedpších volvnost<br>mitemilovsti o ostatnich dověrných informacich trvá i po<br>skorelen smlovuje dálů 3 (18) roky.                                                                                                    | toho přípojují své podpisy.<br>Nedilnou součást této smlouvy tvoří:<br>Přiloha 2. 1 – Seznam provozoven Zástupce   | *<br>Schvalovatelé | ývá ještě jeden krok. |
| 100% hotovo                                                      | <ol> <li>Závěrečná ustanovení</li> <li>12.1. Tato smlouva nabývá platnosti a účinnosti dnem jejiho<br/>podpisu oprávněnými zástupci obou smluvních stran.</li> </ol>                                                                                                    | Příloha č. 2 – Zásady spolupráce<br>Příloha č. 3 – Provizní podmínky<br>Příloha č. 4 – Všeobercé smlusní podmínky  | 8 Tomáš Husar      | ~                     |
| Smlouva o obchodním zastoupení Join UP!.do                       | 12.2. Pokud dojde k jakýmkoli změnám u obou smluvních stran,<br>které by mohly mit vliv na plněni této smlouvy, budou se<br>obě smluvní strany o těchto změnách neprodleně<br>informovat.                                                                                                    | Příloha č. 5 – Podmínky<br>CK Join UP!<br>Příloha č. 5 – Podmínky cestovního pojištění                             |                    |                       |
| T obchodní jméno O                                               | 12.3. Obě smlovní strany se zavazují zachovávat mlčenlivost o<br>obsahu těto smlouvy, jakož i o všech obchodních<br>záležitosteh, skutečnostech a informacich, o kterých se<br>dozrů v souvislosti s plněním těto smlouvy a to jak po dobu<br>obstrati ktor smlova stehů jen jelím všenej dre je jelím všenej dre jelím všenej dr | Příloha č. 6 – Smlouva o zájezdu – vzor<br>Příloha č. 7 – Plná moc<br>Příloha č. 8 – koncesní listina CK Join UP!, |                    |                       |
| T IČO (nepovinne) O                                              | piatnosti telo smlouvy, tak i po jejim ukonceni.<br>12.4. Interpretace, implementace a forma této smlouvy jakož i<br>právní vztahy zaločené touto smlouvou se řídí zákony<br>České republiky. Soudy České republiky mají výtradní<br>pravomoc robhdovat o úkémkoli sooru. Lerví vzníke                                                                                                    | Doklad o pojištění CK Join UP1<br>Příloha č. 9 – Zásady zpracování osobních údajů                                  |                    |                       |
| T sidlo - adresa O<br>T jméno registrujícího soudu (nepovinné) O |                                                                                                    |                                                                                                    |                    |                       |
| T spisová značka (nepovinné) 🥥                                   | V Praze dne 30.08.2024                                                                                                    | V dne <u>30.8.2024</u>                                                                                             |                    |                       |
| T zastoupen - majitel, jednatel                                  |                                                                                                    | La pude vas poopis E                                                                                               |                    |                       |
| T telefon                                                        | Join UPI Czech Republic s.r.o.                                                                                                    | Zástupce                                                                                                    |                    |                       |
| T jméno banky, číslo bankovního účtu 🥥                           |                                                                                                    | loin ID                                                                                                    |                    |                       |

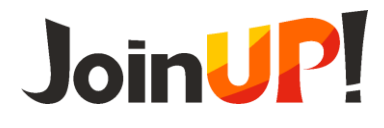

### NÁVOD NA ELEKTRONICKÝ PODPIS SMLOUVY

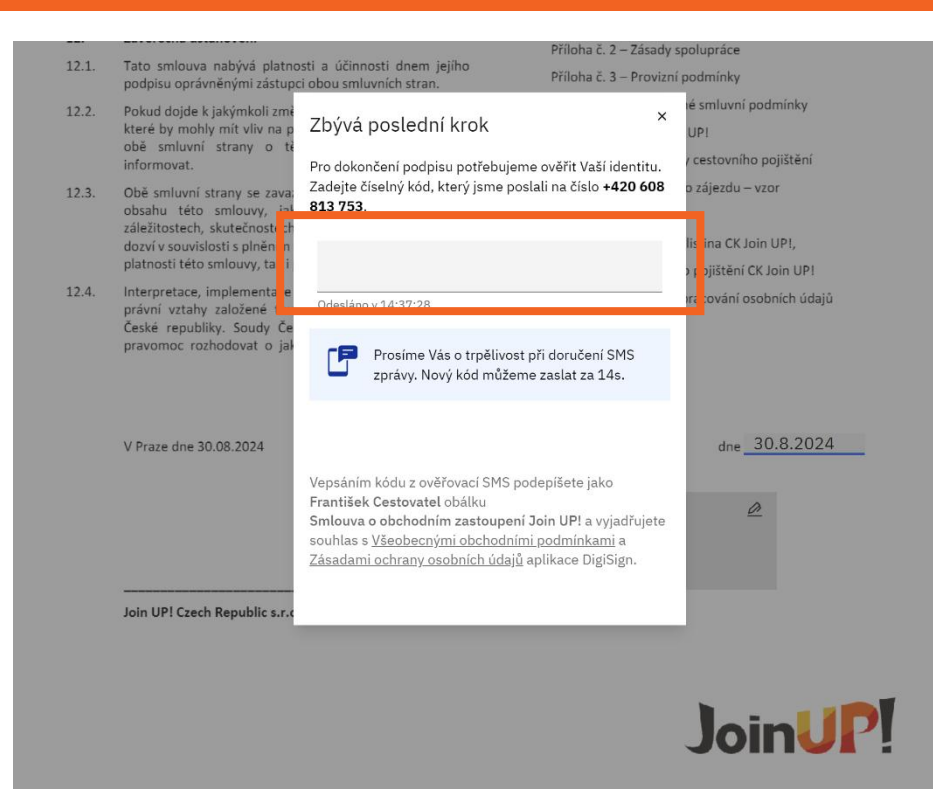

Po stisknutí tohoto tlačítka vám bude na registrovaný mobilní telefon odeslán šestimístný kód., který přepíšete do příslušného pole a máte HOTOVO!

## V

## Obálku jste úspěšně podepsali

Zašleme Vám e-mailem kopii dokumentů, jakmile svůj podpis připojí všechny strany.

#### Děkujeme Vám, že používáte DigiSign.

Toto okno můžete bez obav zavřít.

#### **⊘** DigiSign

DigiSign je služba pro bezpečný elektronický podpis.

V tuto chvíli jste úspěšně elektronicky podepsali smlouvu o obchodním zastoupení.

Nyní je práce na nás, smlouvu z naší strany zkontrolujeme a potvrdíme. Současně vaše údaje zaneseme do našich interních systémů a vygenerujeme vám přístupové údaje do našeho rezervačního systému.

Takže v dohledné době se opět uslyšíme, zašleme vám finální verzi smlouvy, přístupové údaje do rezervačního systému a vše potřebné pro pohodovou spolupráci s Join UP!.

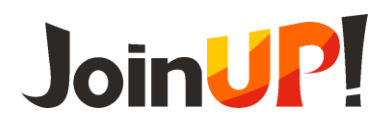